#### Highlights..... Key Points about MSW web application

- The user shall access the module through the login ID provided ------
- The user shall log daily activity
- The user can generate the monthly summary of work only after the completion of month.
- □ The MSW can be submitted to controlling officer
- □ If required the MSW can be returned by the controlling or Approving authority
- □ The MSW can be resent after correction
- □ The MSW after approval can not be modified or corrected
- □ The Submission window will remain open till 7<sup>th</sup> day of the subsequent Month
- □ The MSW can be retrieved, viewed or printed at any point of time after submission
- The daily activity log is enabled to capture detail of inspection, inquiries, Mock drills conducted etc.
- The daily activity log is enabled to capture detail of action taken like violations issued under different regulations, rules etc; stoppage of mine , notice or orders issued at mine etc.
- The system is enabled to capture promotional initiative details, like safety week celebration, safety week organisation, safety awareness campaign, Workshop and seminar conducted, Health survey conducted, Rescue competitions witnessed etc in respect of each officer.

#### Procedure for logging

- DGMS officer will first of all login in statistics module.
- Go to Activity Report menu.
- click on the "Add daily activity"
- Click the "Monthly Summary Work Menu." to access MSW
- communicate MSW to the reporting officer through "Note sheet Menu"

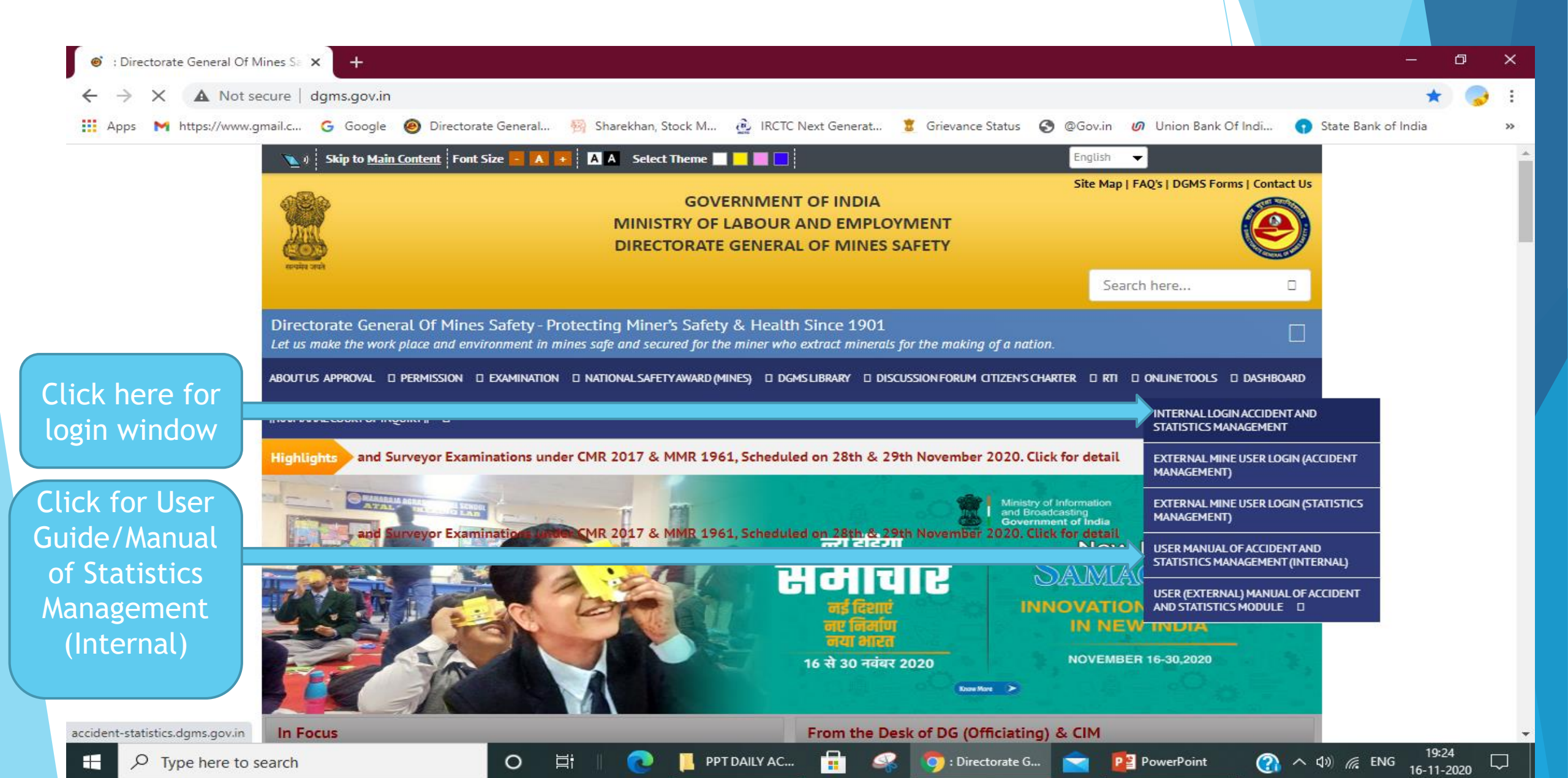

#### Login Page

| evente stel                                                 | भारत सरकार<br>GOVT. OF INDIA<br>श्रम एवं रोजगार मंत्रालय<br>MINISTRY OF LABOUR AND EMPLOYMENT<br>खान सुरक्षा महानिदेशालय<br>DIRECTORATE GENERAL OF MINES SAFETY |                                                                                                 |
|-------------------------------------------------------------|----------------------------------------------------------------------------------------------------|-------------------------------------------------------------------------------------------------|
| 🤱 Mine User Login (Statistics) 🤱 Mine User Login (Accident) |                                                                                                    |                                                                                                 |
|                                                             | Module Select User Name Username Password Password SpWgOm Please enter captcha code Log in Forgot Password?                                                     | Select Statistics<br>Enter User Name<br>Enter Password<br>Enter Captcha Code<br>Click for login |

### Menu for adding, viewing, Submission/Review/Approval of Activity Report

| ← → C ▲ Not secure   accident-statistics.dgms.gov.in/                           | Statistics/Dashboard/Dashboard                   |                                                                                                    |                                                         | ☆ 📮 🖨 🖸                                 |
|---------------------------------------------------------------------------------|--------------------------------------------------|----------------------------------------------------------------------------------------------------|---------------------------------------------------------|-----------------------------------------|
| 🗰 Apps 📕 Environmental and 🙆 : Directorate Gener 📀 D                            | GMS 🐵 Email Web Client Si 🚱 ICOMSEST CONFER 🌆 ۱  | Welcome to Indian 🔅 Government e-Mar 🔇 :: Central                                                                                                    | alized PGRA 👌 IRCTC Next Generat 🚥 Unified Portal of La | 🌒 Jharkhand - Latest 🛛 🙀 🗌 Other bookma |
|                                                                                 |                                                  | भारत संस्कार<br>GOVT. OF INDIA<br>अस पूर्व रोजगार मंत्रालय<br>MINISTRY OF LABOUR AND EMPLOYMENT<br>खान सुरक्षा महानिदेयालय<br>DIRECTORATE GENERAL OF MINES SAFETY |                                                         | nagendradgms@gmail.com                  |
| Activity Report - RFD Annual Return                                             |                                                  |                                                                                                    |                                                         |                                         |
| Add Daily Activity<br>Monthly Summary Work<br>NoteSheet<br>Click for Submission | Click for Add N Click for sub Review/Approval of | New activity<br>bmission/View/Prin                                                                                                    | nting of MSW                                            |                                         |

#### After clicking on the menu "Add Daily Activity" this page will open

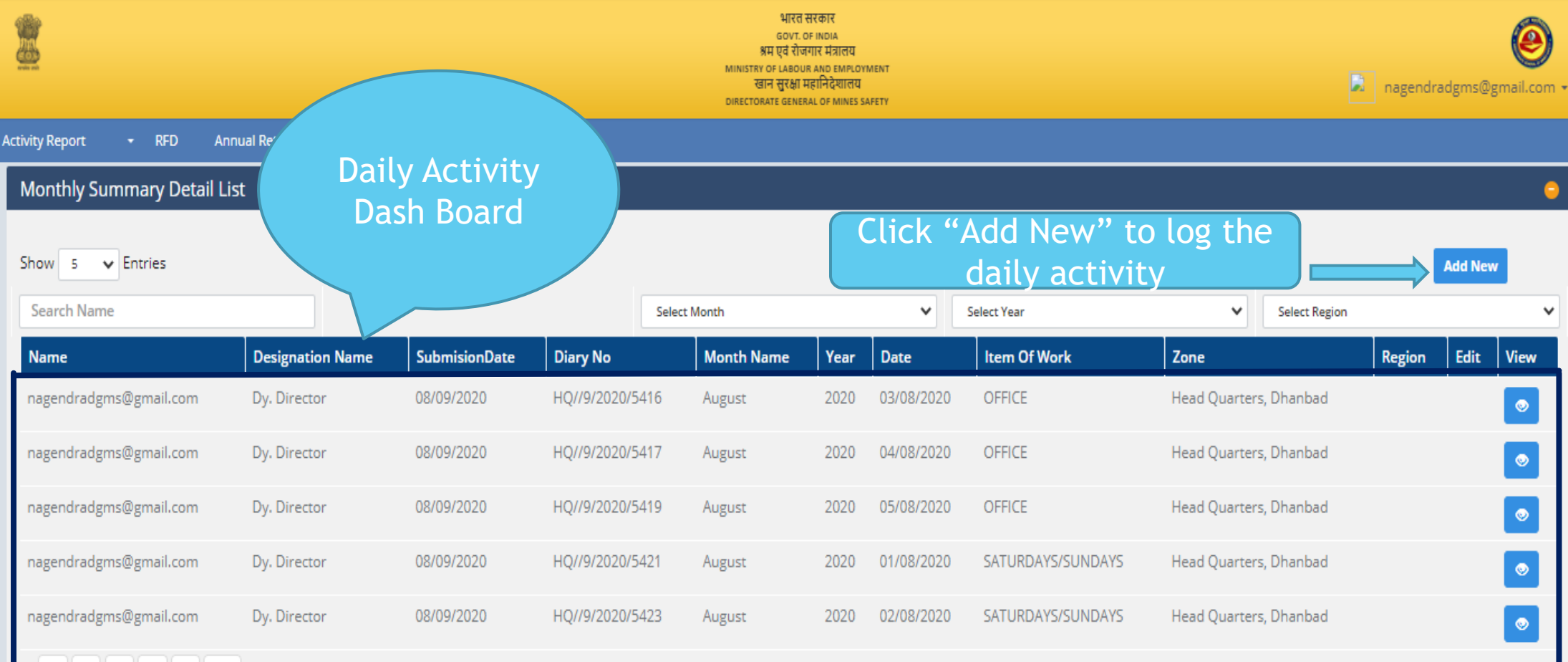

1 2 3 4 5 > >>

After clicking on the "Add New" in the previous slide, this page will open.

| 2                                                                   |                        | भारत सरकार<br>GOVT. OF INDIA<br>अम एवं रोजगार मंत्रालय<br>MINISTRY OF LABOUR AND EMPLOYMENT<br>खान मुरक्षा महानिदेशालय<br>DIRECTORATE GENERAL OF MINES SAFETY |                        | agendradgms@gmail.com + |
|---------------------------------------------------------------------|------------------------|----------------------------------------------------------------------------------------------------|------------------------|-------------------------|
| Activity Report - RFD Annual Return<br>Monthly Summary Detail - Add |                        | Select/Enter the required input in all                                                                                                    |                        | © 😑                     |
| Employee Name*                                                      | nagendradgms@gmail.com | the fields.                                                                                                    | Head Quarters, Dhanbad | ~                       |
| Region                                                              | Select Region          | Subrigion                                                                                                    | Select Subregion       | ~                       |
| Department                                                          | Select Department      | Activity No*                                                                                                    | HQ//11/2020/5709       |                         |
| Year*                                                               | Select Year 🗸          | Month*                                                                                                    | Select Month           | ~                       |
| Date of (Inspection/Enquiry/Activity)*                              |                        | Other Region                                                                                                    | Select Other Region    | ~                       |
| Item Of Work*                                                       | Select 🗸               | Mine/Establishment Name*                                                                                                    |                        |                         |
| By Working                                                          | Select 🗸               | Mineral Type                                                                                                    | Select                 | ~                       |
| Mineral Name                                                        | Select Mineral Name    | Degree Of Gassiness                                                                                                    | Select                 | ~                       |
| SectorType*                                                         | Select Sector Type     | Classification By Size                                                                                                    | Select                 | ~                       |
| By Time                                                             | Select 🗸               | Inspection Type                                                                                                    | Select                 | ~                       |
| Diary number of report submitted                                    |                        | Diary date of report submitted                                                                                                    |                        |                         |
| Remarks/Details                                                     |                        |                                                                                                    |                        |                         |
| Click "Add" to a                                                    | d the record           | Reset                                                                                                    |                        |                         |

#### After clicking on the "Add" in the previous slide, refreshes the page and viewed as below.

| ivity Report - RFD Annual Return       |                        | DIRELION               |                           |               |                        |                    |
|----------------------------------------|------------------------|------------------------|---------------------------|---------------|------------------------|--------------------|
| Monthly Summary Detail - Add           |                        |                        |                           |               |                        | © 😑                |
|                                        |                        | Record Ad              | ded successfully.         | Status        |                        |                    |
| Employee Name*                         | nagendradgms@gmail.com |                        | Zone*                     | of            | Head Quarters, Dhanbad | ~                  |
| Region                                 | Select Region          | *                      | Subregion                 | added         | Select Subregion       | ~                  |
| Department                             | Select Department      | *                      | Activity No*              | record        | HQ//11/2020/5710       |                    |
| Year*                                  | Select Year            | ~                      | Month*                    | record        | Select Month           | ~                  |
| Date of (Inspection/Enquiry/Activity)* |                        |                        | Other Region              |               | Select Other Region    | ~                  |
| Item Of Work*                          | Select                 | *                      | Mine/Establishment Name   | *             |                        |                    |
| By Working                             | Select                 | *                      | Mineral Type              |               | Select                 | ~                  |
| Mineral Name                           | Select Mineral Name    | ~                      | Degree Of Gassiness       |               | Select                 | ~                  |
| SectorType*                            | Select Sector Type     | *                      | Classification By Size    |               | Select                 |                    |
| By Time                                | Select                 | *                      | Inspection Type           |               | Select                 | Click here for     |
| Diary number of report submitted       |                        |                        | Diary date of report subm | itted         |                        | editing the record |
| Remarks/Details                        |                        |                        |                           |               |                        | cutting the record |
|                                        |                        | Add Reset              |                           |               |                        |                    |
|                                        |                        |                        |                           |               |                        |                    |
| Data SubmisionData                     | Item Of Work           | Zone                   | Per                       | ion Subragion | Diary No.              | Edit Delete        |
| 02/11/2020                             | OFFICE                 | Head Quarters, Dhanbad |                           | Jubregion     | HQ//11/2020/5709       |                    |
|                                        | SUNDAYS                | Head Quarters, Dhanbad |                           |               | HO//11/2020/5662       |                    |

After clicking on the menu "Monthly Summary Work" this page will open.

|                                     | भारत सरकार<br>GOVT. OF INDIA<br>अस एवं रोपगार मंत्राक्षय<br>MINISTRY OF LABOUR AND EMPLOYMENT<br>खान सुरक्षा महानिदेखालय<br>DIRECTORATE GENERAL OF MINES SAFETY |   | nagendradgms@gmail.com -        |
|-------------------------------------|----------------------------------------------------------------------------------------------------|---|---------------------------------|
| Activity Report - RFD Annual Return |                                                                                                    |   |                                 |
| Designation                         | Select Designation                                                                                                    | ✓ | Go To Montyly Actiity NoteSheet |
| ZonelD                              | Select Zone                                                                                                    | ~ |                                 |
| Region                              | Select Region                                                                                                    | * |                                 |
| Department Select the data          | Select Department                                                                                                    | ~ |                                 |
| Employee                            | Select Employee                                                                                                    | ~ | Click for note                  |
| Year                                | Select Year                                                                                                    | ~ | submitting MSW                  |
| Month                               | Select Month                                                                                                    | ~ | Submitting MSW                  |
| Click to view MSW                   | Submit                                                                                                    |   |                                 |

After clicking on the "Submit" in the previous slide, refreshes the page and will appear as below.

| <u>.</u>            |                   |                               |                       | MINISTI<br>SIRECTO               | भारत सरकार<br>GOVT. OF INDIA<br>अस एवं रोजनार मंत्राखय<br>Y OF LABOUR AND EMPLOYMENT<br>वान सुरक्षा महानिदेशालय<br>RATE GENERAL OF MINES SAFETY |                                |                              |                            | agendradgms@gr             | e ail.com - |
|---------------------|-------------------|-------------------------------|-----------------------|----------------------------------|----------------------------------------------------------------------------------------------------|--------------------------------|------------------------------|----------------------------|----------------------------|-------------|
| Activity Report 🛛 👻 | RFD Annual Return |                               |                       |                                  |                                                                                                    |                                |                              |                            |                            |             |
| Designation         |                   |                               | Sub Adm               | in                               |                                                                                                    |                                |                              | ~                          | Go To Montyly Actiity Note | Sheet       |
| ZonelD              |                   |                               | Head Qu               | arters, Dhanbad                  |                                                                                                    |                                |                              | <b>v</b>                   |                            |             |
| Region              |                   |                               | Select Re             | gion                             |                                                                                                    |                                |                              | <b>~</b>                   |                            |             |
| Department          |                   |                               | SOMA                  |                                  |                                                                                                    |                                |                              | <b>v</b>                   |                            |             |
| Employee            |                   |                               | NAGEND                | RA KUMAR SRIRAM                  |                                                                                                    |                                | ,                            | ~                          |                            |             |
| Year                | Click to vie      | ew full                       | 2020                  |                                  |                                                                                                    |                                |                              | <b>v</b>                   |                            |             |
| Month               | Reno              | rt                            | October               |                                  |                                                                                                    |                                |                              | <b>v</b>                   |                            |             |
| 14 4 1 of 2         | 7 Þ. ÞI. Ø        | nd   Vext 尾 - 🕑<br>Particular | Submit<br>DIRECTO     | RATE GENERAL O<br>uiries made by | F MINES SAF                                                                                                    | Click to<br>in pdf/            | downlo<br>excel/v            | oad the MSW<br>vord format | C.I.M 9                    | i           |
|                     |                   | Desgin                        | ation : Dy. Director, | Section : SOMA                   |                                                                                                    |                                |                              |                            |                            |             |
|                     |                   | TOTAL NU                      | MBER OF DAYS          |                                  | ADDI                                                                                                    | TIONAL INPECTION               | DAYS                         | Remarks                    |                            |             |
|                     | Name              | DATES                         | In Current Month      | Cum. Since April                 | Dates                                                                                                    | Additional In<br>Current Month | Additional In<br>Current Cum |                            |                            |             |
|                     | INSPECTIONS       |                               | 0                     | 0                                |                                                                                                    | 0                              |                              | 0                          |                            |             |
|                     | ENQUIRIES         |                               | 0                     | 0                                |                                                                                                    | 0                              |                              | 0                          |                            |             |
|                     | OTHER             |                               | 0                     | 1                                |                                                                                                    | 0                              |                              | 0                          |                            |             |

VISITS/DISCUSSIONS

#### After clicking on the "Go to Monthly Note sheet" in the previous slide this page will open.

|                                     | भारत सरकार<br>GUV. 0F NDIA<br>बम एव रोजगार मंत्रारय<br>MINISTR'0F LABOUR AND EMFLOYMENT<br>बान सुरक्षा महानिदेखाच्य<br>DRECTORATE GENERAL OF MINES SAFETY                                        | nagendradgms@gmail.com +                       |
|-------------------------------------|----------------------------------------------------------------------------------------------------|------------------------------------------------|
| Activity Report - RFD Annual Return |                                                                                                    |                                                |
| Create Montyly Actiity NoteSheet    |                                                                                                    |                                                |
|                                     |                                                                                                    |                                                |
| Year                                | Select Year                                                                                                    |                                                |
| Month                               | Select Month                                                                                                    |                                                |
| Comment                             |                                                                                                    | Select/Enter                                   |
| RoleID                              | Select Role                                                                                                    | the data                                       |
| Employee Name                       | Select Employee                                                                                                    |                                                |
| Click for<br>submitting MSW         | + Upload Files         Choose File       No file chosen         Gupported Files:       docx, Pdf)         Name       File         Submit       Back To Report         Click for MSW       Report | Click for<br>uploading MSW.<br>(Not mandatory) |
|                                     |                                                                                                    |                                                |

### Note Sheet page will appear as below

|                                                              | भार<br>GOV<br>अम एद र<br>Manistry of Labo<br>द्वारा सुरक<br>Guractoriate gen | ) nirajsharma2000@yahoo.com -                                              |                 |    |  |
|--------------------------------------------------------------|------------------------------------------------------------------------------|----------------------------------------------------------------------------|-----------------|----|--|
| Mine - Activity Report - RFD Annual Return Standard Report - |                                                                              |                                                                            |                 |    |  |
|                                                              |                                                                              | Year                                                                       | 2020            | ~  |  |
| PREVIEW OF NOTE SHEET                                        | MATE (2000 15 No. 1)                                                         | Month                                                                      | August          | ~  |  |
| tes NAGENDRA SRIRAM(Dy. Director)                            | 06/11/2020 11:16:24                                                          | Comment                                                                    |                 |    |  |
| corrected<br>View Attachment                                 |                                                                              |                                                                            |                 | le |  |
| NIRAJ KUMAR(Director)                                        | 06/11/2020 11:15:27                                                          | RoleID                                                                     | Select Role     | ~  |  |
| NAGENDRA SRIRAM(Dy. Director)                                | 06/11/2020 10:51:58                                                          | Employee Name                                                              | Select Employee | *  |  |
| VIRAJ KUMAR(Director) Please correct                         | 06/11/2020 10:50:32                                                          | Upload Files Choose File No file chose (Supported Files : .doc, .docx, .P) | en<br>df)       |    |  |
| Note Sheet area                                              |                                                                              | Name                                                                       | File            |    |  |

#### After clicking on the menu "Note sheet" this Page will Open (for review/approving officer)

| 2       |                 |                                       |                                   | भारत सरकार<br>GOVT. OF INDUA<br>ब्रम एवं रोजगार मंत्रालय<br>MINISTRY OF LABOUR AND EMPLOYMENT<br>खान सुरक्षा महानिदेखालय<br>DIRECTORNE GEMERIA. OF MINES SAFETY |                                         | nirajsharma2000@y;             | ehoo.con |
|---------|-----------------|---------------------------------------|-----------------------------------|----------------------------------------------------------------------------------------------------|-----------------------------------------|--------------------------------|----------|
| Mine -  | Activity Report | - RFD Annual Return Standard Report - |                                   |                                                                                                    |                                         |                                |          |
| Monthly | Activity List   |                                       |                                   |                                                                                                    |                                         |                                | •        |
| Year    | Select Y        | 'ear 🗸                                | Month Select Month                | *                                                                                                    | Search                                  |                                |          |
| Year    | Month           | NooteSheet Creater Name               | SendByName                        |                                                                                                    | SendToName                              | Status Action                  | n –      |
| 2020    | October         | NAGENDRA SRIRAM(Dy. Director)         | PRABHAT Kumar(Deputy Director Ger | neral)                                                                                                    | NIRAJ KUMAR(Director)                   | Completed                      |          |
| 2020    | August          | NAGENDRA SRIRAM(Dy. Director)         | NIRAJ KUMAR(Director)             |                                                                                                    | PRABHAT Kumar(Deputy Director General)  | Pendis                         |          |
|         |                 |                                       |                                   |                                                                                                    | Click for action (f<br>back, or approve | orward/revert<br>/revert back) |          |

After clicking on the "Action" in the previous page, this Page will open.

| 附 Inbox (4,087) - Irnagendra@gmai 🗙 🛛 🮯 : Directorate Genera | al Of Mines Sa 🗙 🔇 DGMS                                                         | × +                                                                                                    |                                        | – 🗗 ×               |
|--------------------------------------------------------------|---------------------------------------------------------------------------------|----------------------------------------------------------------------------------------------------|----------------------------------------|---------------------|
| ← → C ▲ Not secure   accident-statistics.dgms.ge             | ov.in/Statistics/Report/CreateActiityChart?q=hzbhC                              | QcCPaUo%3d                                                                                                    |                                        | ९ 🕁 🌛 :             |
| Mine - Artivity Renort - RED Annual Return Standard Ret      | MINISTR<br>Diffector                                                            | भारत सरकार<br>GOVT. CF INDIA<br>म्र एवं रोद्यारा संजातम<br>F OF LABOUR AND EMINCOMENT<br>IIन सुरक्षा महानिदेखालय<br>ARE GENERAL OF MINES SAFETY |                                        | ddghq@dgms.gov.in - |
| Monthly Activity Communiccation                              | рик -                                                                           |                                                                                                    |                                        |                     |
|                                                              |                                                                                 |                                                                                                    |                                        |                     |
| PREVIEW OF NOTE SHEET                                        |                                                                                 | Year                                                                                                    | 2020                                   |                     |
| NIRAJ KUMAR(Director)                                        | 10/11/2020 15:36:33                                                             | Month                                                                                                    | August                                 |                     |
| Les<br>NAGENDRA SRIRAM(Dy, Director)                         | 06/11/2020 11:16:24                                                             | Comment                                                                                                    | <                                      | Select/Enter        |
| corrected                                                    |                                                                                 |                                                                                                    |                                        | data                |
| View Attachment<br>NIRAJ KUMAR(Director)                     | 06/11/2020 11:15:27                                                             | Employee Name                                                                                                    | Select Employee                        | Udla                |
| back NAGENDRA SRIRAM(Dy, Director)                           | 06/11/2020 10:51:58                                                             | Approved monthly report                                                                                                    |                                        | -                   |
| correction made                                              |                                                                                 |                                                                                                    |                                        |                     |
| NIRAJ KUMAR(Director)                                        | 06/11/2020 10:50:32                                                             | + Upload Files<br>Choose File No file chosen                                                                                                    |                                        | Click for           |
|                                                              |                                                                                 | (Supported Files : .doc, .docx, .Pdf)                                                                                                    | · · · · · · · · · · · · · · · · · · ·  |                     |
|                                                              |                                                                                 |                                                                                                    |                                        | approving the       |
|                                                              |                                                                                 | Name                                                                                                    | File                                   | MSW                 |
|                                                              |                                                                                 | tale fam                                                                                                    | Submit Back To List                    | instr               |
|                                                              |                                                                                 | ICK TOP                                                                                                    |                                        |                     |
|                                                              | senc                                                                            | ling note                                                                                                    |                                        | Clickfor            |
|                                                              |                                                                                 |                                                                                                    |                                        | CLICK TOP           |
|                                                              |                                                                                 |                                                                                                    |                                        | previous page       |
|                                                              |                                                                                 |                                                                                                    |                                        | preside page        |
|                                                              |                                                                                 |                                                                                                    |                                        |                     |
|                                                              |                                                                                 |                                                                                                    |                                        |                     |
|                                                              |                                                                                 |                                                                                                    |                                        |                     |
|                                                              | © Contents of this website is published and managed by Directorate General of N | lines Safety. For any queries regarding t <u>his website pl</u>                                                                                 | lease contact Web Information Manager. |                     |
| + Q Type here to search                                      | o 🗄 🧮 🖶 👩 🗢                                                                     | 🖎 📫 🖬 🔍                                                                                                    | A 🖬 🕿 🚳 🖪 🚿                            | EN A ED (1) 12:27   |